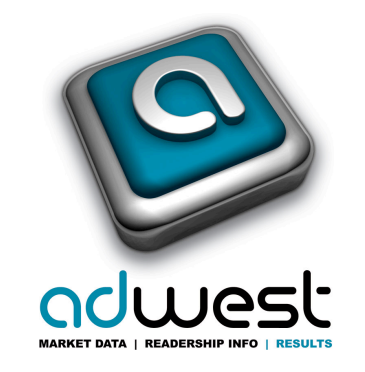

# Planning Tools - Newspaper Opportunities Update Portal

# **USER GUIDE**

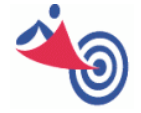

Powered by: Market Analyzer an xviewmedia.com solution

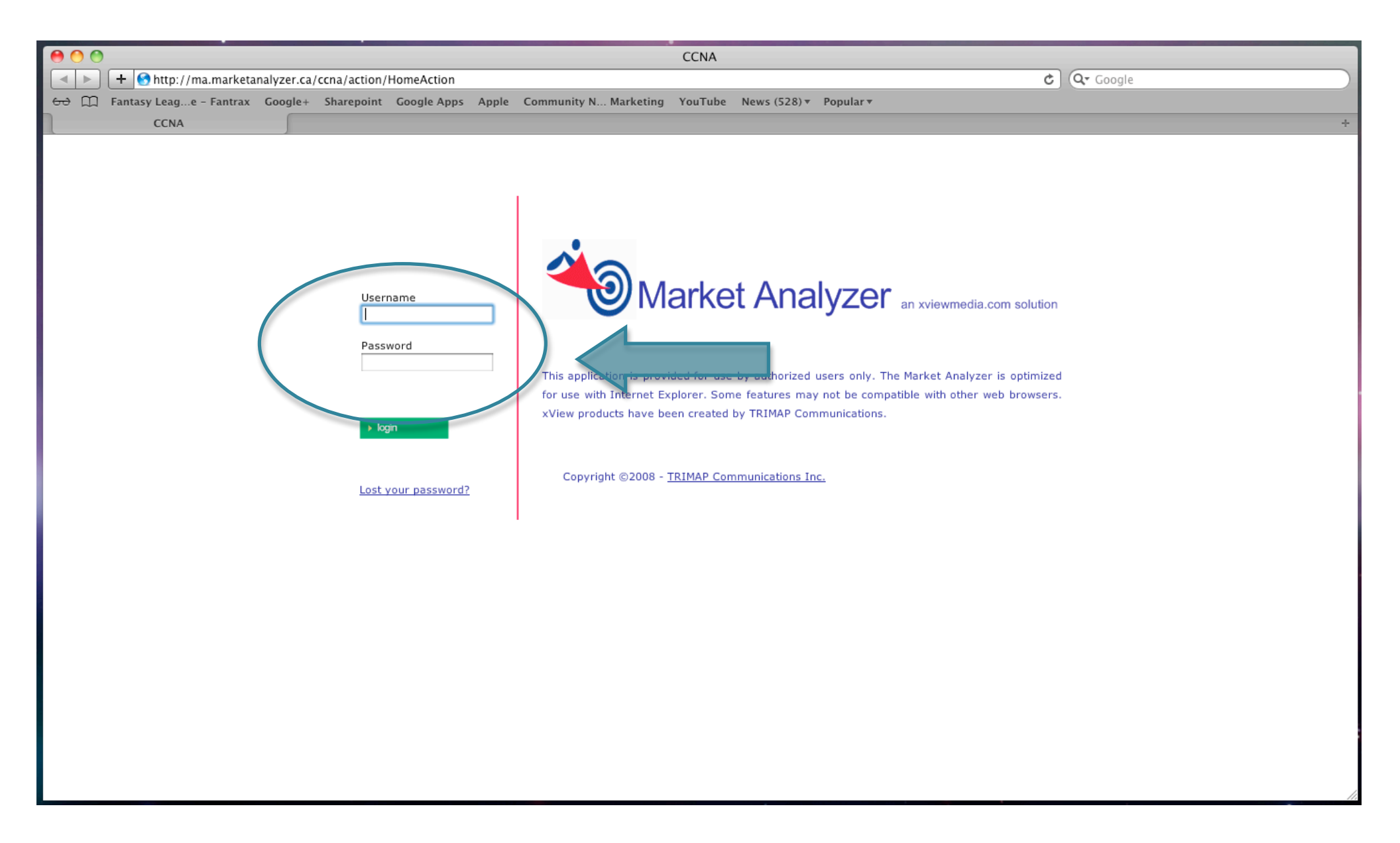

STEP 1 – Enter your username and password to access the AdWest DB Update Portal. If you don't have your User/Password please contact AdWest Marketing <u>info@adwest.ca</u>

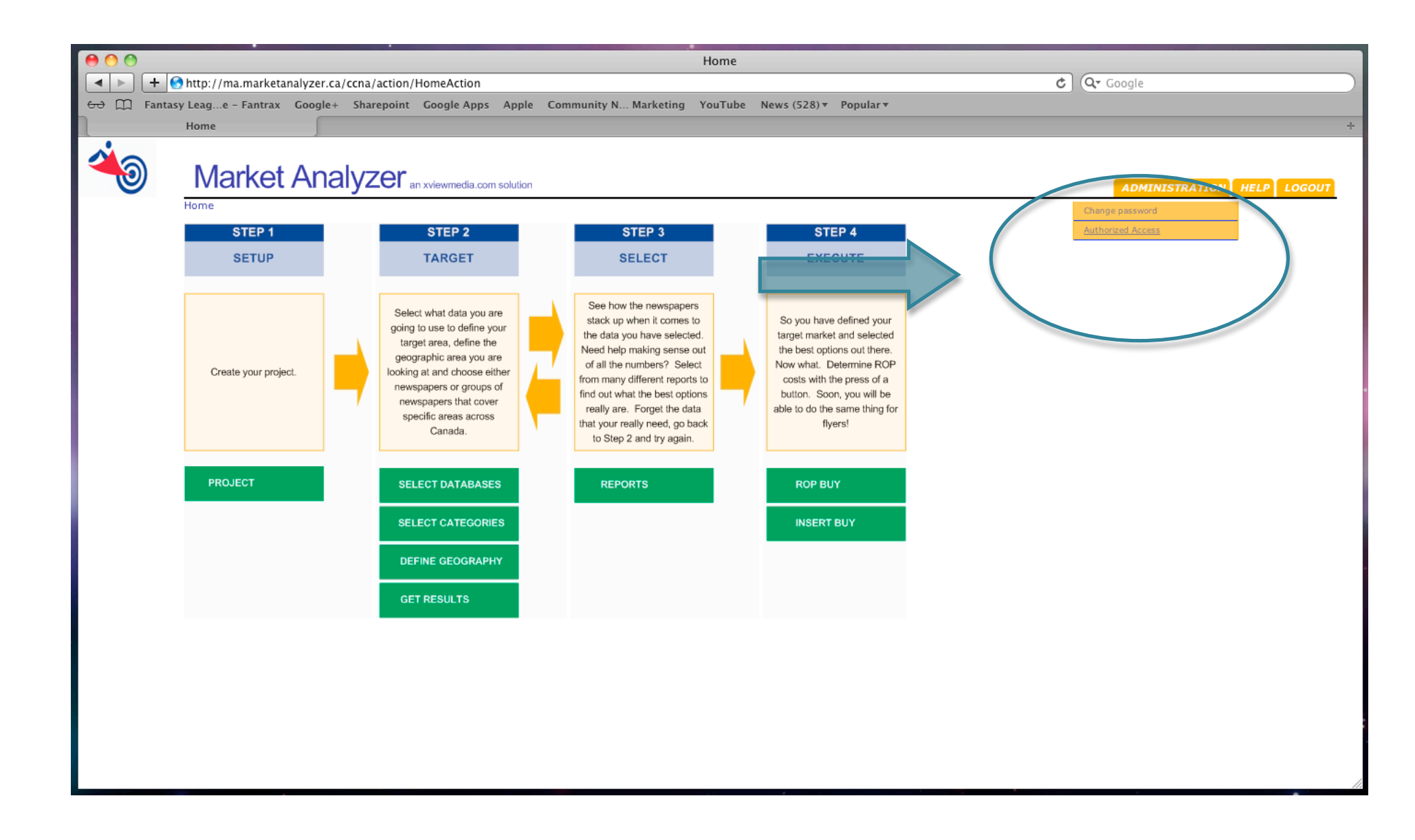

STEP 2 – Under the Administration tab in the top right hand corner, click Authorized Access.

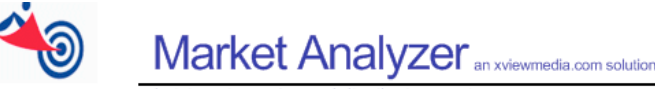

Administration > Granted distributions > List

#### Select the type of information you would like to update.

Advertising Agencies routinely look for special advertising opportunities that exist within community media that they can take advantage of.

This online tool provides you with the ability to update information describing some of the products and services you may offer. *Features* are regularly occurring sections of your newspaper. *Supplements* are themed sections or products that run at various times throughout the year. *Products* are special advertising opportunities relating to things such as: targeted flyer delivery, flex form shape insertions or online advertising.

The data you will be entering here will be stored in a central database and marketed publicly via the Planning Tools section of the AdWest website (Prairies) and the AdReach Media Kit (Ontario-based newspapers).

To get started, simply click the icon located under the type of information (Features, Supplements and Products) you wish to modify. When you are finished completing ALL updates be sure to logout.

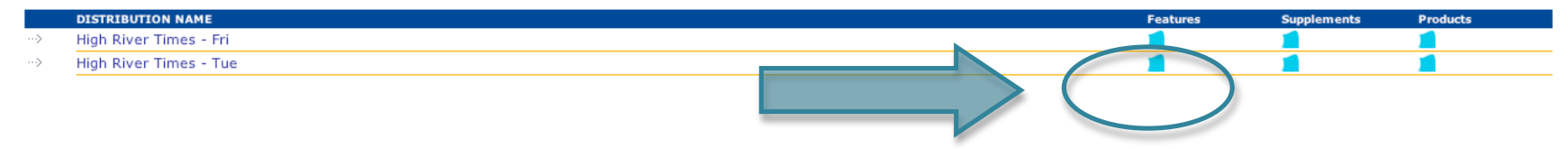

STEP 3 – Once you've entered the Update area you will be able to manage information that appears in the Features, Supplements and Special Opportunities/Products section of the AdWest website.

To modify your information in a specific area click the icon of the section you wish to change.

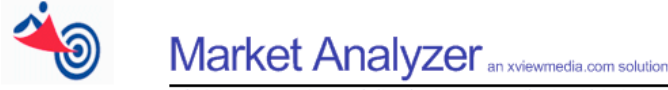

create red ic

NEW

Administration > Granted distributions > Distribution id 279195 > Features > List

## Updating information for Features that occur regularly in your newspaper.

Advertisers often yant to know whether or not specific sections appear within a member newspaper and whether or not ad positioning can be requested for a particular section. Using this screen, you have the ability modify the various sections that appear regularly in your newspaper.

new Feature, simply click the NEW button on the left and use the pull down menus on the next screen to add more information. If there are sections listed here that no longer run in your newspaper click screen to add more information. If there are sections listed here that no longer run in your newspaper click screen.

When you are finished updating your information related to Features and are comfortable with how it will be presented, click DONE. Your changes will be saved in the centralized database and automatically populate the websites that market your data.

TYPE TIMING DELETE

STEP 4 – In this case, the publication information for Regular Features is empty.

To add Features click the New tab on the left.

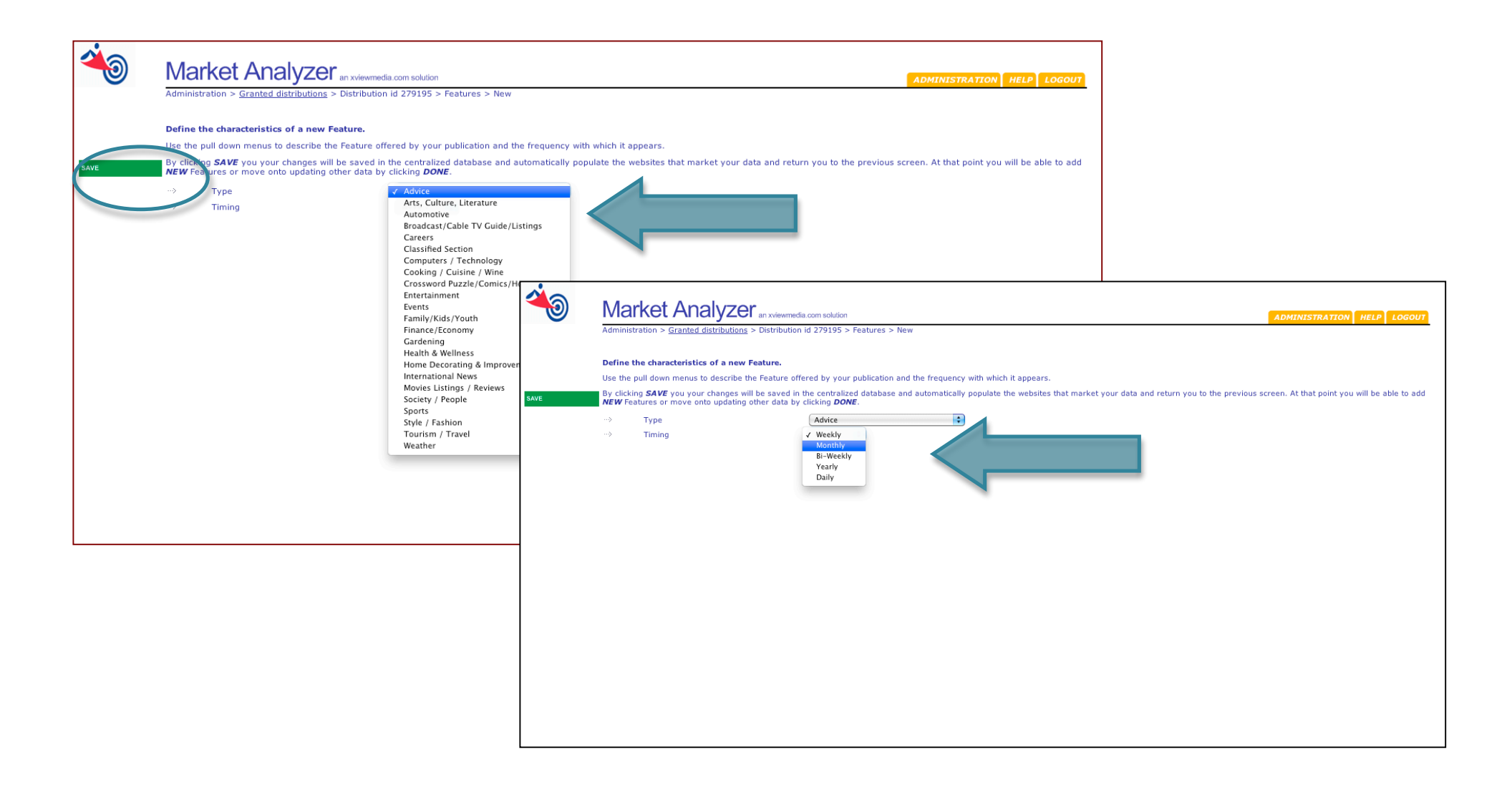

STEP 5 – Use the pull down menus to identify both the type of Feature and its timing.

Click the Save button on the left when finished.

Note: The same steps can be followed to update Supplement data.

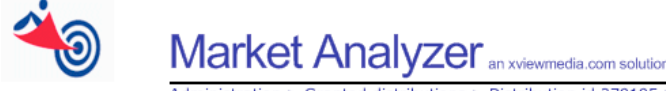

Administration > Granted distributions > Distribution id 279195 > Features > List

# Updating information for Features that occur regularly in your newspaper.

Advertisers often want to know whether or not specific sections appear within a member newspaper and whether or not ad positioning can be requested for a particular section. Using this screen, you have the ability to modify the various sections that appear regularly in your newspaper.

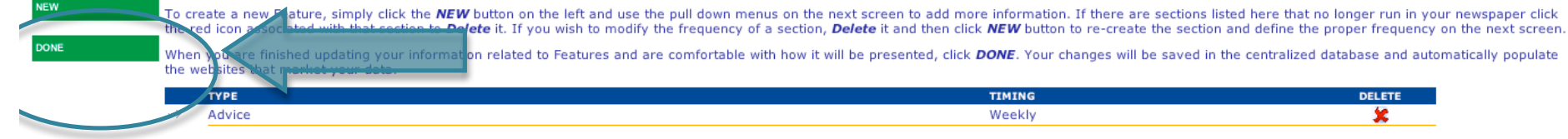

STEP 6 – When you have finished entering in your information click Done on the left and you will be returned to the main Update Screen where you can enter a different area of the Portal or Log Out of the application.

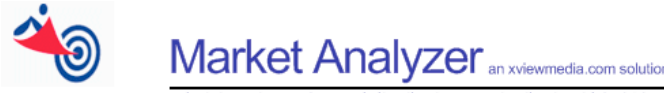

NEW

DONE

Administration > Granted distributions > Distribution id 279195 > Supplements > List

### Update information about Supplements produced by your newspaper.

Advertisers often want to know about special Supplements that appear within a member newspaper. Using this screen, you can add new supplements and define the timing of when they will appear. You can also modify or delete existing supplements as necessary.

To create a new **Supplement** simply click the **NEW** button on the left and use the pull down menus on the next screen to add the details. If there are supplements listed here that no longer run in your newspaper click the red icon associated with that supplement to **Delete** it. If you wish to modify the frequency of a supplement, **Delete** it and then click **NEW** button to re-create the supplement and define the new timing on the subsequent screen.

When you are finished updating your information related to Supplements and are comfortable with how it will be presented, click **DONE**. Your changes will be saved in the centralized database and automatically populate the websites that market your data.

We recognize that the names of Supplement listed here may not be an identical match with those you produce. We ask that you simply choose the Supplement type that most appropriately captures your localized theme. For example, a "Minor Hockey Week" supplement is accurately defined within a Sports, Recreation and Fitness category for marketing purposes.

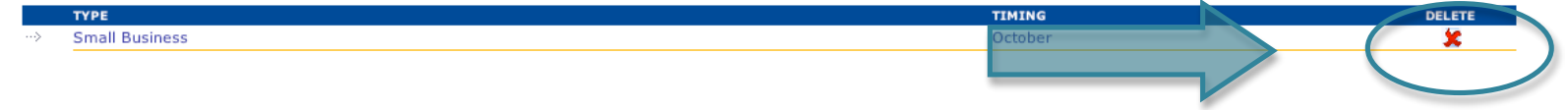

Note: Information currently in the DB (and therefore appearing on the AdWest website) can be deleted by clicking the Delete icon next to the appropriate information.

To edit existing information, you must first Delete it and then enter New data by clicking the New tab.

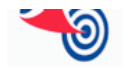

SAVE

Administration > Granted distributions > Distribution id 48047 > Product Management

#### Update information about Special Products that your newspaper offers.

Advertisers often want to know about Special Product offerings available in your newspaper. Special Products are not only a significant potential revenue opportunity for community newspapers; they represent the direction the advertising industry is headed.

To create a new special *Product*, simply click the *NEW* button on the left and use the pull down menus and data entry boxes on the next screen to add more information. If there are special *Products* listed here that no longer run in your newspaper click the red icon associated with that product to *Delete* it. If you wish to modify information regarding a Product, *Delete* it and then click NEW button to re-create it and then provide additional information in the subsequent screen.

| When you are finished updating your in | nformation related to special Products an | d are comfortable with how | w it will be presented, click | k DONE. Your changes will be saved in | the centralized database and automatically |
|----------------------------------------|-------------------------------------------|----------------------------|-------------------------------|---------------------------------------|--------------------------------------------|
| populate the websites that market you  | r data.                                   |                            |                               |                                       |                                            |

| For | the sake of consistent preser                | ntation of data please click here                                                                                                    | e for guidelings on how to enter information inte                                     | the appropriate fields.           |       |        |
|-----|----------------------------------------------|----------------------------------------------------------------------------------------------------|---------------------------------------------------------------------------------------|-----------------------------------|-------|--------|
|     | Product                                      | Details                                                                                                    | Details (a dition 1)                                                                  | Units                             | Cost  | DELETE |
| >   | FSI-Targeted Flyer Delivery                  | Minimum quantities and lead-<br>times will apply.                                                                                             | Community                                                                             | Gross CPM (\$)                    | 89.8  | ×      |
| >   | FSI-Post It Notes                            | Must be Total Distribution and<br>additional lead times will<br>apply.                                                                        | Post It Notes Supplied                                                                | Net CPM (\$)                      | 150.0 | ×      |
| >   | ROP-Guaranteed Ad<br>Positioning             | Availability is first come first<br>served, may require full<br>colour to be purchased.                                                       | NA                                                                                    | Surcharge (%)                     | 25.0  | ×      |
| >   | ROP-Earlugs                                  | Costs based on earlug sizes<br>shown and subject to<br>availability and publication<br>terms and conditions.                                  | 2" X 2"                                                                               | Gross Cost/Earlug (\$)            | 70.0  | ×      |
| >   | ROP-Front Page/Section<br>Banners            | Costs shown based on<br>insertion full width of page by<br>2" deep. Subject to<br>availability and publication<br>terms and conditions.       | NA                                                                                    | Gross Cost/Premium Banner<br>(\$) | 276.5 | ×      |
| >   | ROP-Paid Advertorials                        | Rates shown are gross and<br>subject to no further<br>discounts. Minimum size 1/4<br>page and 1 insertion per year<br>maximum per advertiser. | Rates are Gross, Minimum 1/4 Page, Max. 1<br>Insertion/Yr                             | Gross Line Rate (\$)              | 0.56  | ×      |
| >   | Online (30 Day Run of Site)-<br>Leaderboards | 720p X 90p (not to exceed<br>40KB), 30 day Run of Site<br>with a guaranteed minimum<br>number of impressions.                                 | Pricing & availability subject to change.<br>Availability confirmed at time of order. | Gross Cost/Run (\$)               | 200.0 | ×      |
| >   | Online (30 Day Run of Site)-<br>Skyscrapers  | 300p X 250p (not to exceed<br>40KB), 30 day Run of Site                                                                                       | Pricing & availability subject to change.<br>Availability confirmed at time of order. | Gross Cost/Run (\$)               | 200.0 | ×      |

<u>Note</u>: Special Product information includes two text-based fields for each product. For consistency in presentation on the site PLEASE refer to the guidelines linked in the section description for instructions on how to enter data in the proper format.

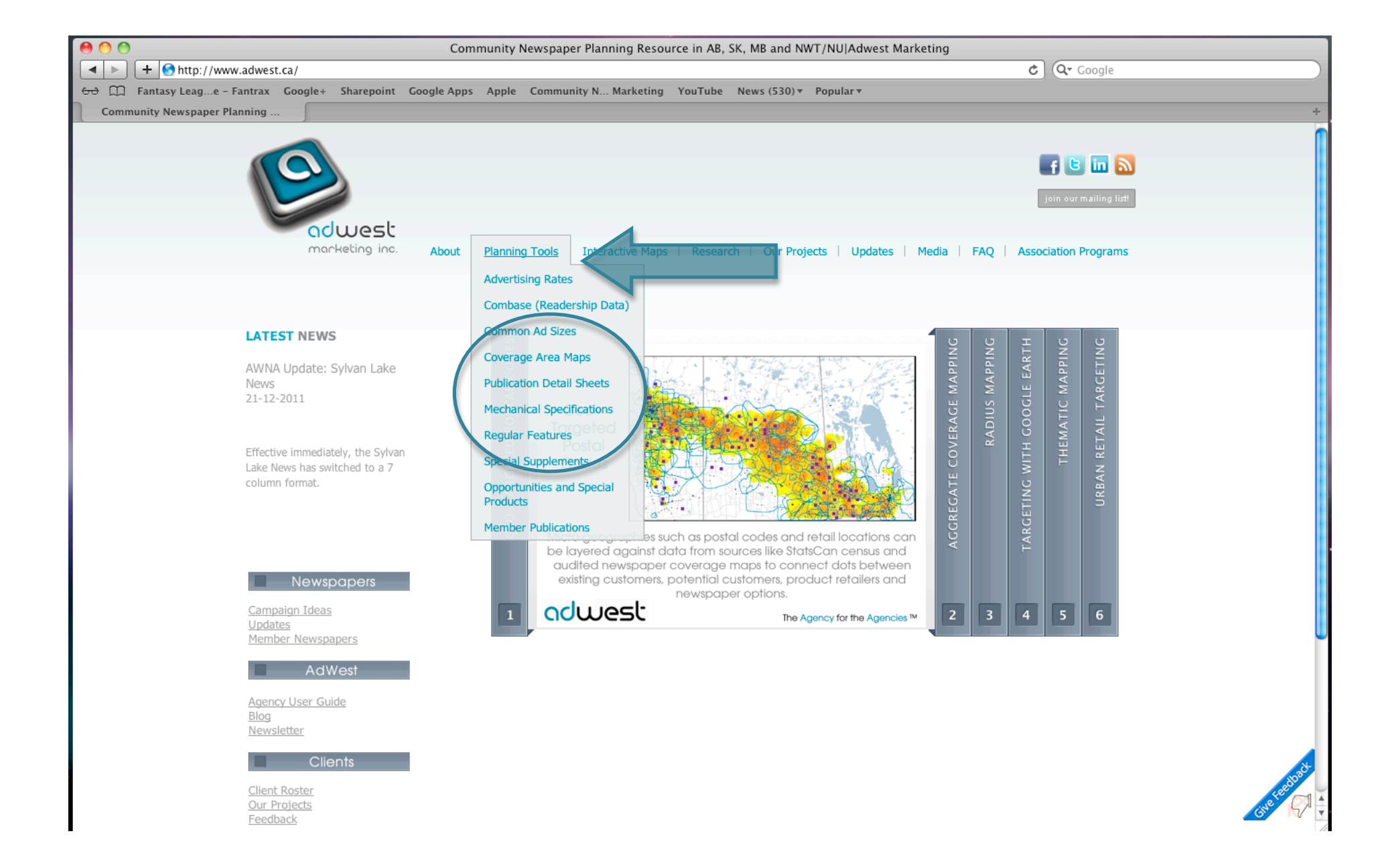

<u>Note</u>: When you have completed your updates and clicked Done, your information will automatically populate the appropriate sections of the AdWest Online Planning Tools.

| 00                                                                                                    | O O Special Supplements                                                                                                    |                                                                                                    |  |  |  |  |  |
|----------------------------------------------------------------------------------------------------|----------------------------------------------------------------------------------------------------|----------------------------------------------------------------------------------------------------|--|--|--|--|--|
| + Shttp://ww                                                                                                    | + Shttp://www.adwest.ca/supplements/                                                                                                    |                                                                                                    |  |  |  |  |  |
| 60 💭 Fantasy Leage -                                                                                                    | Fantrax Google+ Sharepoint Goo                                                                                                    | gle Apps Apple Community N Marketing YouTube News (530) ▼ Popular ▼                                                                                              |  |  |  |  |  |
| Special Suppleme                                                                                                    | Special Supplements                                                                                                    |                                                                                                    |  |  |  |  |  |
|                                                                                                    | adwest<br>marketing inc.                                                                                                    | About   Planning Tools   Interactive Maps   Research   Our Projects   Updates   Media   FAQ   Association Programs                                               |  |  |  |  |  |
|                                                                                                    | SPECIAL SUPPLEMENTS                                                                                                    |                                                                                                    |  |  |  |  |  |
|                                                                                                    | Most member publications run a number of targeted special sections or supplements at various times throughout the year. If you're planning a campaign for a financial institution, building it around a collection of planned Financial Supplements might be just the opportunity you're looking for. |                                                                                                    |  |  |  |  |  |
|                                                                                                    | Simply select the theme you're int<br>name, province (regional association                                                                                                    | erested in under the "Type of Supplement" pull down menu. You can further refine your search by newspaper<br>m) or geographic zone.                              |  |  |  |  |  |
| For competitive reasons, we are not able to publish the exact dates of regular features. To confirm the availability or actual run dates of a Special Supplement please contact AdWest. |                                                                                                    |                                                                                                    |  |  |  |  |  |
|                                                                                                    | Newspaper Name                                                                                                    | Search                                                                                                    |  |  |  |  |  |
|                                                                                                    | Regional Association                                                                                                    | awna 🗹 swna 🗹 mcna                                                                                                    |  |  |  |  |  |
|                                                                                                    | Zone                                                                                                    | •                                                                                                    |  |  |  |  |  |
|                                                                                                    | Type of Supplement                                                                                                    | Agriculture<br>Dil & Gas<br>Home Improvement<br>Tourism<br>Finance/Investment<br>Food/Nutrition/Health & Wellness<br>Finall Business<br>Sport/Fitness/Recreation |  |  |  |  |  |

<u>Note</u>: To view your information use the filter options to see your data individually or against other community newspapers.

| e 🔿 🔿 Special Supplements                                                                                                   |                                                                                       |             |                                             |                       |  |  |
|----------------------------------------------------------------------------------------------------|---------------------------------------------------------------------------------------|-------------|---------------------------------------------|-----------------------|--|--|
| + Shttp://www.adwest.ca/supplements/                                                                                        |                                                                                       |             | C Qr Google                                 |                       |  |  |
| & [1] Fantasy Leage - Fantrax Google+ Sharepoint Google Apps Apple                                                          | Community N Marketing YouTu                                                           | ibe News    | (530) • Popular •                           |                       |  |  |
| Special Supplements                                                                                                    |                                                                                       |             |                                             |                       |  |  |
| aduest<br>marketing inc. About   Planning                                                                                   | ] Tools   Interactive Maps   Res                                                      | earch   C   | Dur Projects   Updates   Media   FAQ        | Join our mailing list |  |  |
| SPECIAL SUPPLEMENTS Publications are listed once for each month that the                                                    | SPECIAL SUPPLEMENTS Feb 16, 2012 10:39:20 AM                                          |             |                                             |                       |  |  |
| Exact run dates, rates and any special mechanical sp<br>community newspaper coverage footprint in Google<br>CONTINUE EXPORT | pecifications can be confirmed by co<br>Maps using the Map All button.<br>PDF MAP ALL | ntacting th | e AdWest Marketing team. *NEW: Build your o | own custom            |  |  |
| Distribution                                                                                                    | Zone                                                                                  | Circ        | Supplement Type                             | Month                 |  |  |
| Airdrie (Rural) Rocky View Weekly                                                                                           | AB - 60 Minutes Calgary                                                               | 15,867      | Small Business                              | October               |  |  |
| Airdrie City View                                                                                                    | AB - 60 Minutes Calgary                                                               | 15,170      | Small Business                              | June                  |  |  |
| Airdrie City View                                                                                                    | AB - 60 Minutes Calgary                                                               | 15,170      | Small Business                              | October               |  |  |
| Airdrie Echo                                                                                                    | AB - 60 Minutes Calgary                                                               | 15,508      | Small Business                              | October               |  |  |
| Altona Red River Valley Echo                                                                                                | MB - South East                                                                       | 4,560       | Small Business                              | October               |  |  |
| Athabasca Advocate                                                                                                    | AB - North East                                                                       | 3,200       | Small Business                              | October               |  |  |
| Barrhead Leader                                                                                                    | AB - 60min - Edmonton                                                                 | 3,528       | Small Business                              | October               |  |  |
| 🗹 🛛 Bashaw Star                                                                                                    | AB - 60min - Red Deer                                                                 | 377         | Small Business                              | October               |  |  |
| 🗹 Bassano Times                                                                                                    | AB - South East                                                                       | 485         | Small Business                              | October               |  |  |
| Beaumont News                                                                                                    | AB - 60min - Edmonton                                                                 | 6,192       | Small Business                              | October               |  |  |
| Beausejour Clipper                                                                                                    | MB - 60min - Winnipeg                                                                 | 10,576      | Small Business                              | October               |  |  |

Updated information will now appear on the AdWest website and be exposed to the approximately 500 Unique Visitors to the site each month.